# Index Religiosus

## Description

- **Historique** : continuation des bibliographies de la *Revue d'histoire ecclésiastique* (RHE) et des *Ephemerides theologicae Lovanienses* (ETH).
- Domaines couverts : théologie, sciences religieuses et histoire de l'Église.
- **Périodiques :** la liste des périodiques avec les années pour lesquelles ils ont été indexés est disponible dans la base, dans l'onglet « revues dépouillées ».
- **Contenu** : 795 420 notices. Soit 644 274 références d'articles et de livres, et 151 146 références à des comptes rendus de livres.
- **Organismes responsables** : Université Catholique de Louvain (UCL) et la Katholieke Universiteit Leuven (KU Leuven).
- Mise à jour : trimestrielle
- Utilisateurs : limite de 3 usagers simultanés

### Accès

- L'accès à cette base est <u>réservé aux membres de l'Université Laval</u>. Lorsque vous y accédez hors de la Bibliothèque, vous devez vous authentifier avec votre IDUL/NIP.
- À partir de l'espace web disciplinaire en <u>théologie et sciences religieuses</u> à la Bibliothèque.
- L'interface par défaut est en français. Il est possible de changer la langue dans le bandeau du haut. Cela affectera notamment la langue des descripteurs sujets dans les notices bibliographiques détaillées :

| BREPOLIS All products EN FR | DE | ES | IT |
|-----------------------------|----|----|----|
|-----------------------------|----|----|----|

# Recherche simple

• La recherche simple s'affiche par défaut.

| Recherche libre    |                                |   |            |
|--------------------|--------------------------------|---|------------|
| Tous les champs    |                                | Ø |            |
| Auteur             |                                | Ø |            |
| Recherche géné     | éraleØ                         |   |            |
| Discipline         | Toutes les disciplines         | 0 |            |
| Zone géographique  | Toutes les zones géographiques | 0 |            |
| Période            | Toutes les périodes            | 0 |            |
|                    |                                |   |            |
| Effacer les champs |                                |   | Rechercher |

- « Tous les champs » cherche dans toutes les informations disponibles dans la base.
- Le symbole de la troncature est \*. En tapant « congrega\* », l'interface trouvera « congrégation », « congregatie », « Congregación », « Congregação », et ainsi de suite. Les accents n'entrent pas en ligne de compte.
- Pour chercher une expression exacte, utiliser les guillemets (" "). Par exemple, la recherche "eglise du saint esprit", va repérer tous les mots dans cet ordre exact.
- « Auteur » cherche parmi les noms d'auteurs. Il est préférable de commencer par le nom de famille. Prêter attention au fait qu'un auteur nommé Paul-Hubert Poirier peut être indexé à la fois sous « Poirier, Paul-Hubert » et « Poirier, P.-H. ». Il faut bien regarder les suggestions que propose l'interface :

| POIRIER, Paul-Hubert    |
|-------------------------|
| POIRIER, PH.            |
| POIRIER, Philippe       |
| POIRIER, Philippe 1971- |
| POIRIER-COUTANSAIS, F.  |

• La recherche [thématique] générale permet de naviguer par catégories et souscatégories de sujets. Il vaut mieux combiner des disciplines, des zones géographiques et des périodes, pour éviter que le nombre de résultats soit trop grand.

# Recherche avancée

• La recherche avancée offre plus de possibilités de recherche et une recherche thématique précise :

| Rechero     | he libre             |                                             |              |             |
|-------------|----------------------|---------------------------------------------|--------------|-------------|
| et 🛊        | Tous les champs      |                                             | Ø            |             |
| Rechero     | he bibliographic     | lne                                         |              |             |
| et 🛊        | Auteur               |                                             | 0            | Parcourir   |
| et 🛊        | Titre                |                                             | 0            | Parcourir   |
| et 🛊        | Revue ou collection  |                                             | 0            | E Parcourir |
| et 🛊        | Type de publication  | All types of publications                   | 0            |             |
| et 🛊        | Année de publication | YYYY à YYYY                                 |              |             |
| Rechero     | che thématique -     | générale Ø                                  |              |             |
| et 🛊        | Discipline           | Toutes les disciplines                      | 0            |             |
| et 🛟        | Zone géographique    | Toutes les zones géographiques              | Ø            |             |
| et 🛊        | Période              | Toutes les périodes                         | 0            |             |
| Rechero     | che thématique -     | précise@ E> Possibilités de recherche suppl | lémentaires: | cliquez ici |
| et 🛟        | Tous les termes      |                                             | 0            | E Parcourir |
| Effacer les | <u>champs</u>        |                                             |              | Rechercher  |

• L'index (Parcourir) pour les auteurs permet de combiner facilement les variantes d'un nom, comme pour Paul-Hubert Poirier :

| Index par<br>dans la ba | Auteur ©<br>ase de données Index Religiosus        |
|-------------------------|----------------------------------------------------|
| • Auteur                | ) Index par mot                                    |
| Entrez un mot           | ci-dessous pour changer de position dans la liste  |
| poirier p               |                                                    |
| Utilisez le bou         | ton de sélection afin d'ajouter de nouveaux termes |
| Précéder                | <u>It</u>                                          |
|                         | , Paul-Hubert                                      |
| POIRIER                 | , PH.                                              |
|                         | Philippe                                           |

- POIRIER, Philippe 1971-
- L'interface de recherche affiche le nombre de résultats pour chaque segment de la requête et donne le résultat final au bas :

| Rechero     | he bibliographi      | que                                       |       |                       |
|-------------|----------------------|-------------------------------------------|-------|-----------------------|
| et 🛊        | Auteur               | "PAINCHAUD, L." OR "PAINCHAUD, Louis"     | 0     | 31 🗐 <u>Parcourir</u> |
| et 🛊        | Titre                |                                           | 0     | E Parcourir           |
| et 🛊        | Revue ou collection  | Bibliotheque copte de nag hammadi         | 0     | 69 🗐 <u>Parcourir</u> |
| et 🛊        | Type de publication  | All types of publications                 | 0     |                       |
| et 🛟        | Année de publication | YYYY à YYYY Ø                             |       |                       |
| Rechero     | he thématique        | généraleØ                                 |       |                       |
| et 🛊        | Discipline           | Toutes les disciplines                    | 0     |                       |
| et 🛊        | Zone géographique    | Toutes les zones géographiques            | 0     |                       |
| et 🛟        | Période              | Toutes les périodes                       | 0     |                       |
| Rechero     | he thématique        | précise® E> Possibilités de recherche sup | pléme | ntaires: cliquez ici  |
| et 🛊        | Tous les termes      |                                           | 0     | E Parcourir           |
| Effacer les | champs_              | Nombre de répor                           | ises  | 8 Rechercher          |

• La recherche avancée permet une recherche thématique précise :

| Recherc | he thématique · | ∙ préciseØ | E> Possibilités de recherche suppl | émentair | <u>es: cliquez ici</u> |
|---------|-----------------|------------|------------------------------------|----------|------------------------|
| et 🛊    | Tous les termes |            |                                    | 0        | 0  Parcourir           |

- Il s'agit d'une recherche par sujet. Chaque document reçoit des sujets assignés manuellement. Les documents sont indexés **en français et en anglais**.
- Si l'interface est en français, il faut utiliser les termes sujets en français. Si l'interface est en anglais, il faut les taper en anglais.
- « Tous les termes » cherche indistinctement dans tous les index sujets. Pour voir les index individuels, cliquer sur « Possibilités de recherche supplémentaires » :

| Recherche thématique - précise@ | E: Possibilités de recherche supplémentaires: | cliquez ici |
|---------------------------------|-----------------------------------------------|-------------|
| et 🗘 Tous les termes            | 0                                             | Parcourir   |

• Vous verrez alors l'ensemble des index, interrogeables individuellement :

| Rechero | he thématique -            | précise@ |            | E> Fermer   |
|---------|----------------------------|----------|------------|-------------|
| et 🛟    | Tous les termes            |          | <b>@</b> 0 | Parcourir   |
| et 🛟    | Sujets                     |          | 0          | Parcourir   |
| et 🛟    | Personnes                  |          | 0          | Parcourir   |
| et 🛟    | Référence biblique         |          | 0          | Parcourir   |
| et 🛊    | Mer morte<br>(manuscrits)  |          | 0          | E Parcourir |
| et 🛊    | Code de droit<br>canonique |          | 0          | Parcourir   |

• Il est possible de chercher des **versets bibliques** dans la zone « Référence biblique ». Si l'interface de la base est en français, utiliser les noms des livres en français. Taper d'abord le nom du livre et regarder les suggestions proposées par l'interface. Par exemple, pour le *Livre d'Esther* :

| Esther                 |
|------------------------|
| Esther - 001           |
| Esther - 001-002       |
| Esther - 001,01        |
| Esther - 001,06        |
| Esther - 001,06-001,07 |

- Les passages bibliques sont indexés pour chaque document et il faut utiliser la bonne syntaxe. Les suggestions de l'interface sont utiles pour faire une sélection ou voir comment taper la référence biblique. « Esther – 001,06-001,07 » désigne le *Livre* d'Esther, du chapitre 1, verset 6 au chapitre 1 verset 7.
- Les boutons « Précédent » et « Suivant » permettent de naviguer d'avant et d'arrière dans les références d'un livre :

| Esther - 007,01-008,01 |        |         |
|------------------------|--------|---------|
| Esther - 008-009       |        |         |
| Esther - 008,01-008,17 |        |         |
| Esther - 008,11        |        |         |
| Esther - 008,17        |        |         |
| Esther - 009           |        |         |
| Esther - 009,20-009,28 | •      |         |
| Esther - 010,31        |        |         |
| Esther - 014           |        | -       |
| Évangile rre           |        |         |
| Précédent              | Fermer | Sulvant |

 Pour consulter l'index des passages bibliques, cliquer sur « Parcourir » vis-à-vis de la zone de recherche « Référence biblique ». Vous pourrez sélectionner tous les versets qui correspondent à votre péricope, en respectant la syntaxe *Livre* – 000,00 :

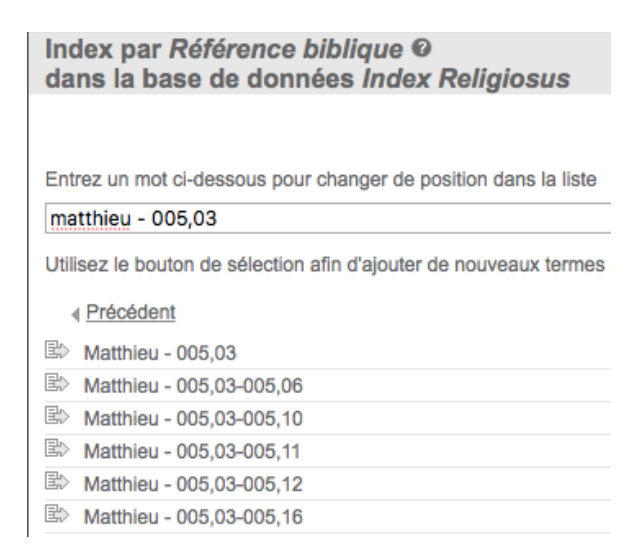

• La recherche thématique précise permet aussi de chercher des documents par manuscrits de la Mer morte et par Code du droit canonique. Chacune des zones implique une syntaxe particulière. Consulter les index avec « Parcourir » pour voir comment formuler la requête.

## Affichage des résultats

• Les résultats s'affichent sous la forme d'une liste :

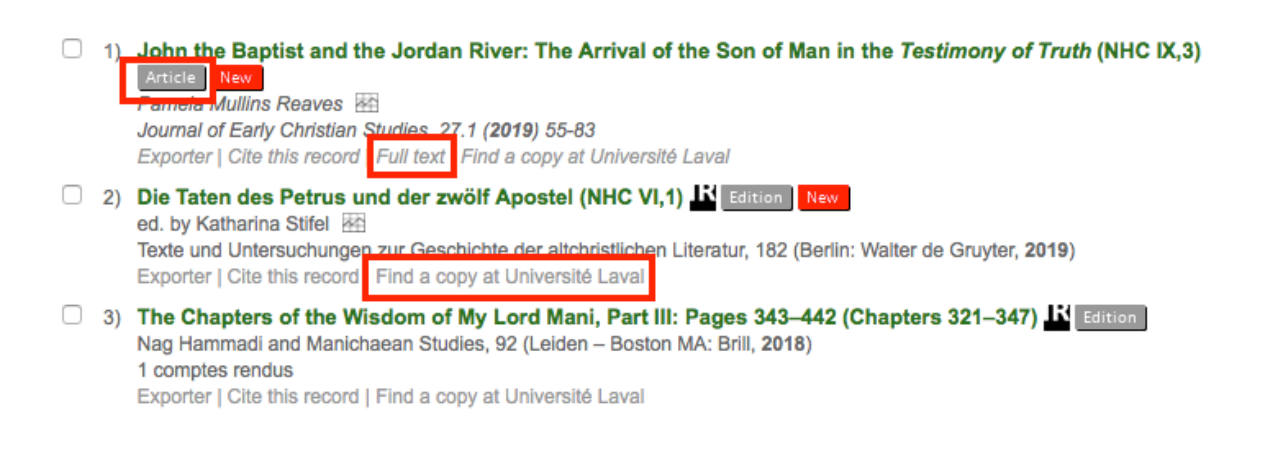

- Le type de document est indiqué en gris après le titre : recueil, article, monographie, édition et ainsi de suite.
- Le lien « Full text » dirige le plus souvent vers le plein texte en libre accès. Mais il arrivera que l'accès sera payant. Ne rien acheter dans ce cas.

- Le lien « Find a copy at Université Laval » vérifie dans les collections UL pour voir si nous possédons le document, en électronique d'abord, puis en imprimé. **Attention** : la vérification se fait mieux pour les articles que pour les livres. Pour les livres et les recueils, il vaut mieux vérifier soi-même dans l'outil de recherche Sofia.
- Cliquer sur le titre mène à la notice bibliographique complète :

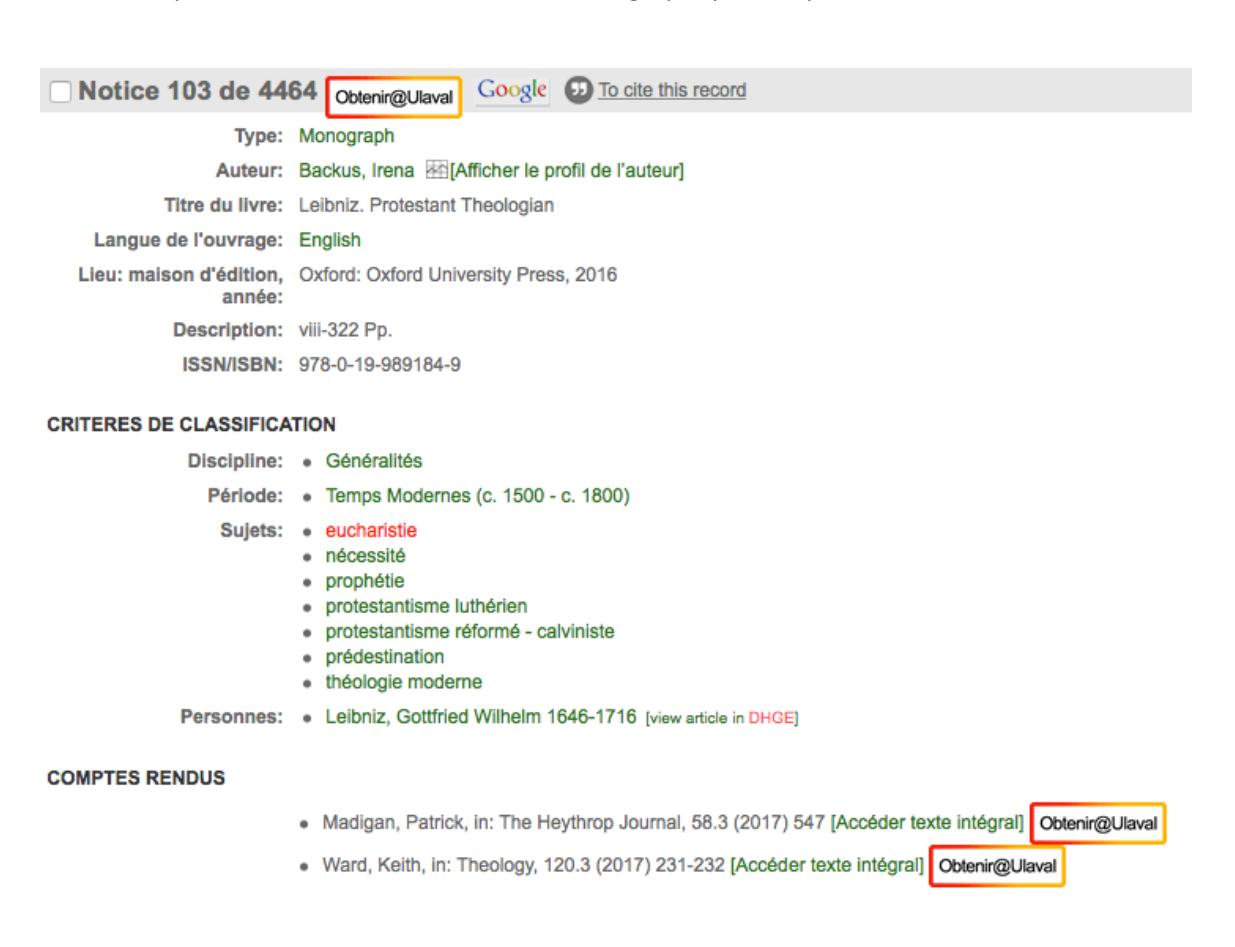

- Les termes au bas de la notice, qui décrivent la discipline, la période, les sujets et les personnes peuvent être réutilisés en cliquant sur eux ou en les reportant dans une nouvelle requête.
- Le bouton « Obtenir@Ulaval » vérifie si la Bibliothèque possède le document, d'abord en électronique, sinon en format imprimé. Il a la même fonction que le lien « Find a copy at Université Laval », vu plus haut. Il est possible que la Bibliothèque ne possède pas le document et qu'il faudra privilégier un prêt entre bibliothèques.
- Les résultats de recherche n'incluent pas les comptes rendus de livre. Les comptes rendus sont liés au document dont ils font l'analyse et sont répertoriés au bas de la notice complète du livre en question.

## Gestion des résultats

 Il est possible d'exporter les résultats par téléchargement ou par courriel. Plusieurs formats sont disponibles, notamment pour envoyer les références vers un logiciel de gestion bibliographique tels EndNote et Zotero. Pour exporter plusieurs résultats, il faut retourner à la page des résultats et sélectionner les références que l'on souhaite transférer en cochant la case qui se trouve à gauche du titre. Puis cliquer en haut à droite sur Exporter :

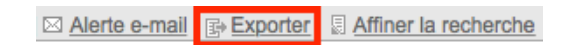

• Nous arrivons à cette fenêtre :

| Exporter Ø                           |                                                                                                    |
|--------------------------------------|----------------------------------------------------------------------------------------------------|
| Nom du fichier:                      | 2020_08_24_21_41_44_export                                                                                                    |
| Choisir la méthode<br>d'exportation: | Download     E-mail                                                                                                    |
| Courriel:                            |                                                                                                    |
| Format:                              | <ul> <li>Intml</li> <li>Intml</li> <li>Intml</li> <li>Intml</li> <li>Intml</li> <li>Intml</li> <li>Intervention</li> <li>Intervention</li> <li>Interventi</li></ul> |

- L'exportation des résultats se fait en téléchargeant un fichier ou en envoyant le fichier par courriel, en cliquant sur « E-mail » et en tapant l'adresse courriel dans le champ Courriel.
- À noter : l'interface n'envoie pas les références formatées par courriel, mais bien un fichier à importer. Cliquer sur le (?) en haut de la fenêtre de l'interface pour plus de détails sur l'importation, notamment dans Word. Pour obtenir une référence formatée, cliquer sur « Cite this record », qui accompagne chaque notice dans la page des résultats :

- Towards an Ecclesiology of the Cathedral Article New Paul Avis M Ecclesiology: The Journal for Ministry, Mission and Unity, 15.3 (2019) 342-354 Exporter Cite this record Full text | Find a copy at Université Laval
- Pour exporter vers EndNote ou Zotero, sélectionner le format « .ris ».
- Pour exporter une seule notice, un lien « Exporter » est disponible sous chaque référence dans la page des résultats et aussi dans la notice complète.

#### Aide

• De l'aide en ligne est disponible, en anglais, dans l'interface. En haut à droite, cliquer sur « Aide » pour ouvrir un onglet qui donne accès au menu général d'aide :

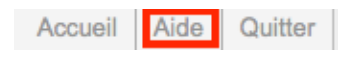

• De l'aide contextualisée est disponible en divers endroits dans la base. On y accède en cliquant sur les « ? » qui apparaissent en plusieurs occasions.

#### Déconnexion

• Pour quitter la base et libérer l'accès à d'autres utilisateurs, cliquer sur « Quitter » en haut à droite.

| Accueil | Aide | Quitter |
|---------|------|---------|
|---------|------|---------|

#### Personne-ressource

Richard Dufour, M.S.I., Ph.D. Bibliothèque de l'Université Laval Pavillon Jean-Charles Bonenfant Bureau 2374 418 656-2131 poste 407993 Richard.Dufour@bibl.ulaval.ca